校园网使用指南(教师版)

## (一) 电脑端使用

1. 电脑连接: 电脑打开 WLAN 连接页面, 连接 "SDLIVC-teacher"。

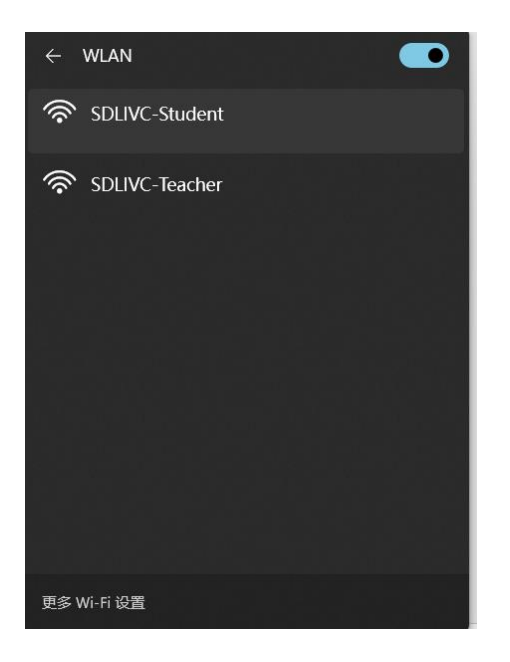

2. 连接后等待几秒钟弹出认证页面,点击忘记密码,设置密码。

|          | S G               | IWIFI     |          |
|----------|-------------------|-----------|----------|
|          | 手机号               |           |          |
|          | 请输入上网账号           |           |          |
|          | 密码                | <         |          |
|          | 🗍 记住密码,遍勿在公用电脑上勾选 |           |          |
|          | 登录                |           |          |
|          | 新用户注册             | 東方統約 总记纳的 | H        |
|          | ★ 部户端下载           | ¥ WIFI充值  |          |
|          |                   |           |          |
|          |                   |           |          |
|          | 忘记                | 密码        |          |
|          | 请输入手机号            |           |          |
|          | 验证码               | 获取验证码     |          |
|          | 请输入6-16位密码        | \$        |          |
| <b>1</b> | 确定                |           | <b>A</b> |
|          |                   | 返回營录      | E man    |
| • •      | • = =             |           |          |

3. 按照提示输入手机号-获取验证码-设置新密码,返回登录,输入手机号和 刚设置好的密码,进行认证并完善信息。

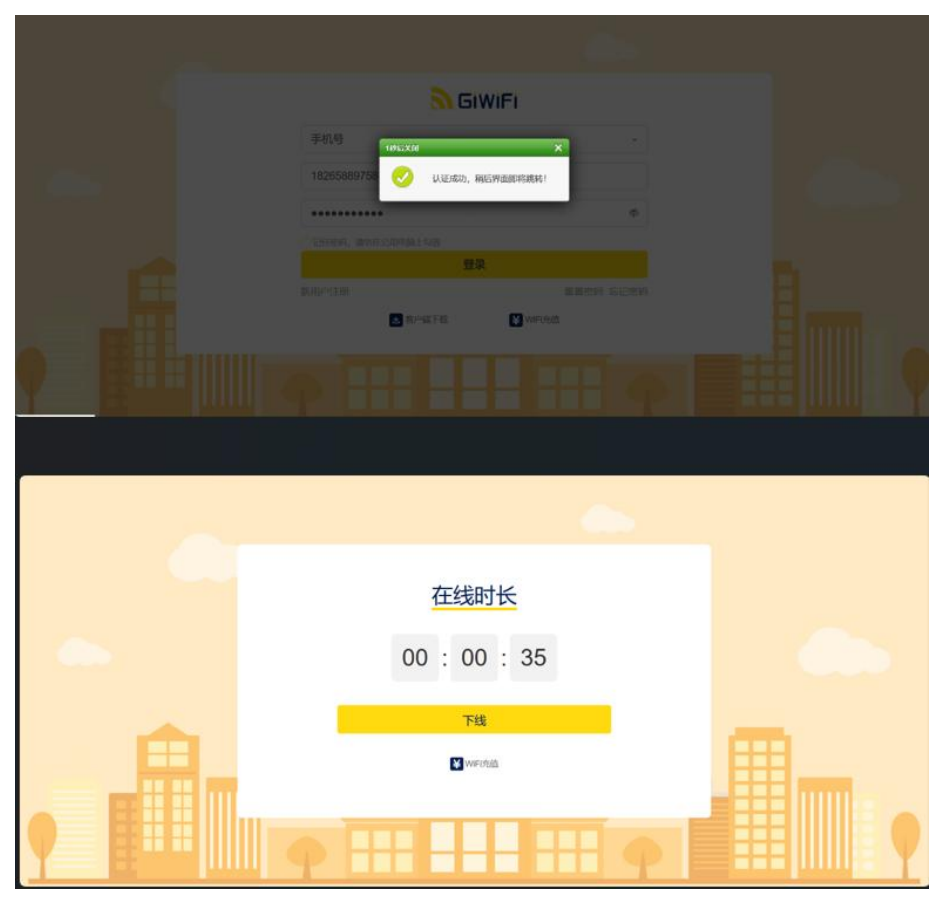

电脑端有线连接:将网线接入到电脑,后续认证页面操作同上。

## (二)手机端使用:

1. 打开手机 WLAN 设置, 搜索到 "SDLIVC-teacher"。连接完成后等待自动跳 转到认证界面。点击右上角,选择普通登录。

| 10:00 圖 余 資料 句 10 辞 80% 🗎      |                 | 10:00 🖬 🛸                     | 简格 第四 許加 79% |
|--------------------------------|-----------------|-------------------------------|--------------|
| 登录SDLIVC-Teacher<br>10.4.11.10 | 1               | 登录SDLIVC-Teache<br>10.4.11.10 | r i          |
|                                | 网页登录▼           |                               |              |
| 5                              | 普通登录<br>特殊终端登录  | <b>N</b> E                    | iWiFi        |
| GiWiFi校园                       | 助手              | 手机号                           | •            |
| 打开<br>若页面未自动打开 GIWIFI协动协       | 手 清点击【打开】 18/10 | (请输入上网账号                      |              |
|                                |                 | 密码                            | 4>           |
| 立即下载                           | ġ.              | ○ 记住密码                        |              |
| 尚未下载 GIWIFI校园功丰 请先             | 点击【立即下载】 下载     | 登录                            |              |
|                                |                 | 新用户注册                         | 重置密码 忘记密码    |
|                                |                 | ▲ APP下载                       | ¥ WIFI充值     |

点击忘记密码,设置新密码。设置完成后,点击返回登录,填写手机号和
刚设置的新密码,进行认证并完善信息。

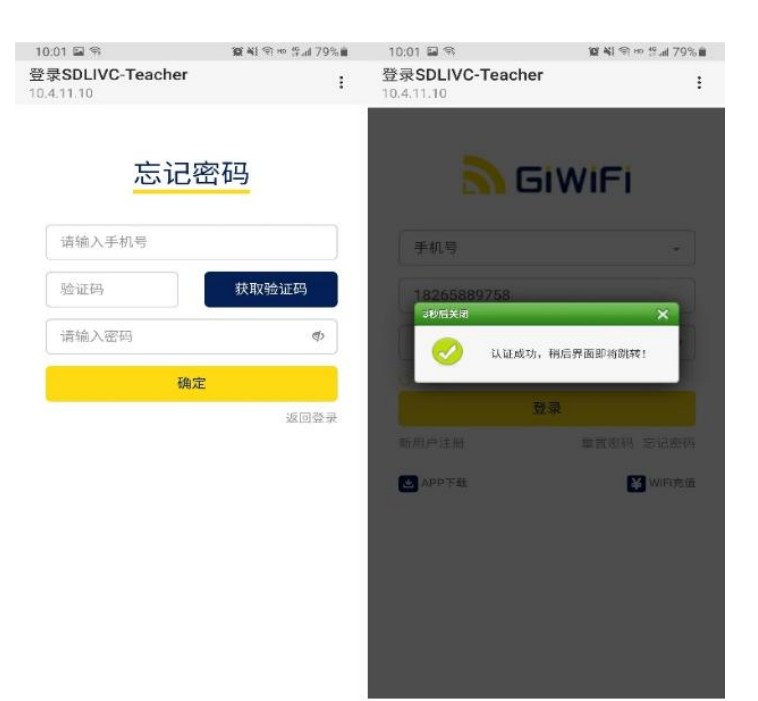

3. 首次认证并完善信息后,后续可以使用手机号或工号任意一项登录。

提示:如果出现频繁认证的情况,安卓手机请关闭随机 MAC,苹果手机请关闭私有地址。

常见手机/电脑设置如下

苹果手机和平板:

打开"设置"——选择"无线局域网"——链接所属的 WIFI 信号——点击 校园网信号右边的感叹号图标——关闭"私有地址"

oppo 和 vivo 手机:

打开"设置"——点击"WLAN"——连接所属得 WIFI 信号——点击校园网 信号旁边的箭头图标——找到"隐私"-选择"设备 mac"

华为手机:

打开"设置"——点击"WLAN"——链接所属的 WIFI 信号——长按已连接的无线 WLAN 名称——选择"修改网络"——选择"显示高级选型"——点击"隐私"——选择"设备 mac"

小米手机:

打开"设置"——点击"WLAN"——连接所属的 WIFI 信号——点击无线信 号旁边的小箭头——点击"隐私"——选择设备 MAC"

## WINI10 系统

关闭"随机硬件地址"打开设置——网络和 Internet-WLAN(WIFI)-选中使用的网络——点击下面的"高级选项"——找到"使用随机硬件地址"——"关闭"即可